# **SIEMENS**

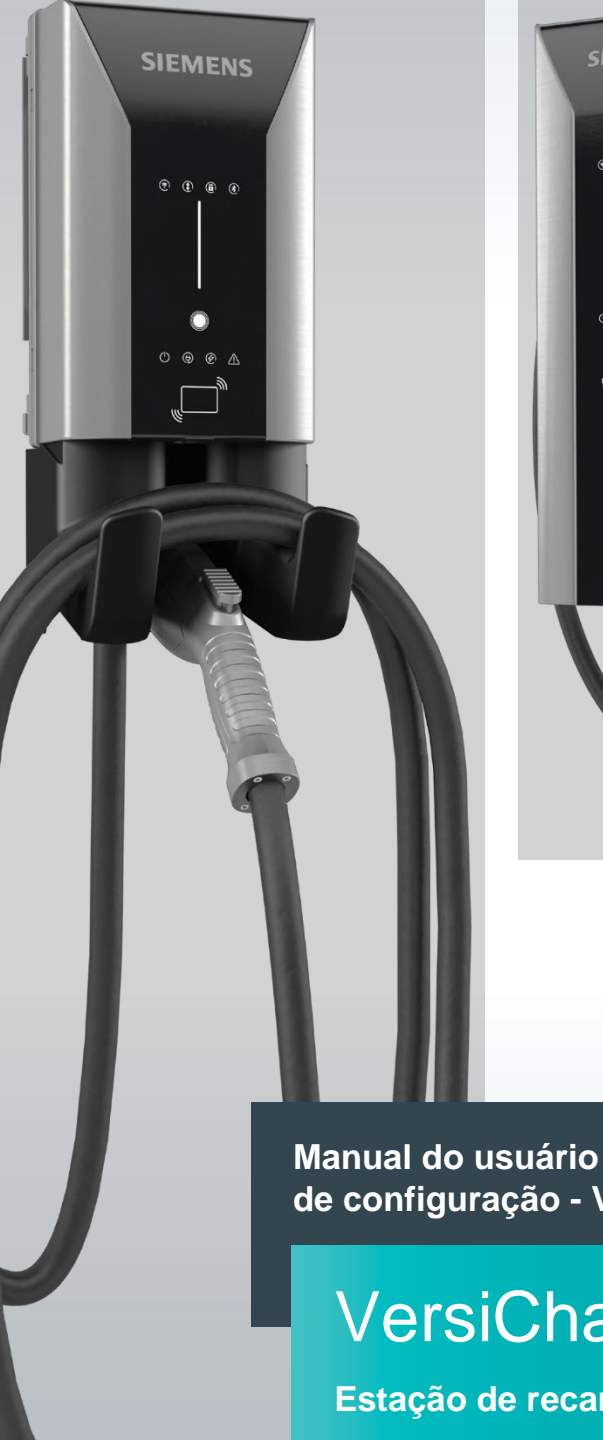

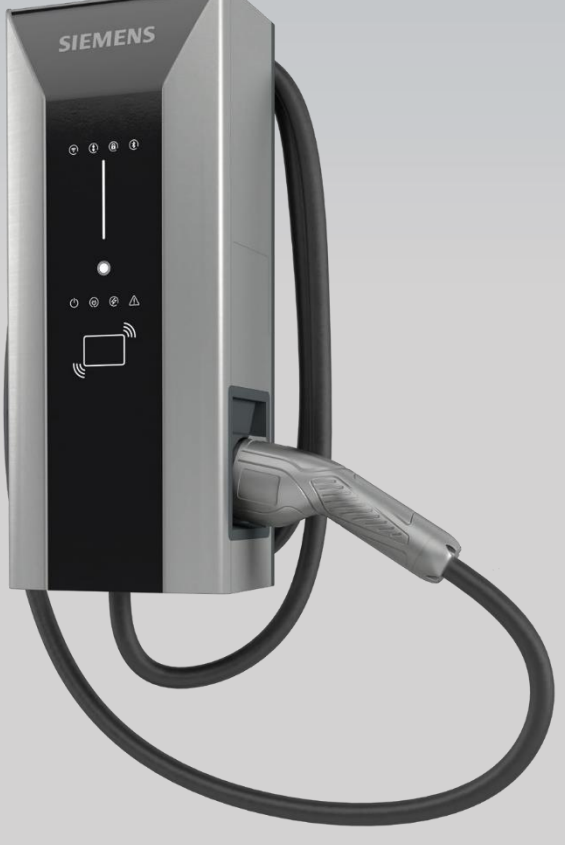

Manual do usuário da ferramenta de configuração - Versão 1.1.2

# VersiCharge<sup>™</sup>AC

Estação de recarga de veículos elétricos

siemens.com/versicharge

| Ínc | lice                                                     |    |  |  |
|-----|----------------------------------------------------------|----|--|--|
| 1.  | Introdução aos carregadores VersiCharge                  | 3  |  |  |
| 2.  | Cadastramento na VersiCloud                              | 3  |  |  |
| 3.  | 3. Comissionamento de carregadores VersiCharge           |    |  |  |
|     | 3.1 Registrar o carregador                               | 4  |  |  |
|     | 3.2 Conectar o carregador                                | 7  |  |  |
|     | 3.3 Configurar/comissionar o carregador no modo Wi-Fi    | 10 |  |  |
|     | 3.4 Configurar/comissionar o carregador no modo Ethernet | 14 |  |  |
|     | 3.5 Configurar/comissionar o carregador no modo celular  | 18 |  |  |
|     |                                                          |    |  |  |

INC. INC. SAL

4

6

d

-

-----

-

4.

181 646 181

52

ALL IN

-

1 2 1 2 10

untar P

-

UNIT CIRC

ÌTI

## 1. Introdução aos carregadores VersiCharge

Os modelos do carregador VersiCharge podem ser pai (avançado) ou filho (básico), dependendo dos recursos. Os carregadores VersiCharge usam o aplicativo de Configuração VersiCharge, um aplicativo Windows, para configuração e conexão via Wi-Fi, Ethernet ou rede móvel à VersiCloud usando uma conexão Wi-Fi integrada.

Os seguintes carregadores são compatíveis com o Configurador VersiCharge:

- Todos os modelos VersiCharge UL, exceto aqueles com números de peça 8EM131X-XXX10-XXXX
- Modelos VersiCharge IEC com números de peça 8EM131X-XXX0X-XXXX

Para visualizar o manual do usuário do configurador e obter ajuda, clique no ícone Help.

Para instalar a ferramenta de configuração, consulte o manual de instalação da ferramenta de configuração que pode ser encontrado em <u>usa.siemens.com/versicharge</u> e <u>siemens.com/versicharge</u>.

### 2. Cadastrar na VersiCloud

Antes de comissionar os carregadores, crie uma conta na VersiCloud.

Para todos os carregadores UL, exceto 8EM131X-XXX10-XXXX, registre-se usando o seguinte link:

https://www.versichargesg.com/Account/Login?ReturnUrl=%2f

Para carregadores IEC, (Num. de peça 8EM131X-XXX0X-XXXX) registre-se usando o seguinte link:

https://versicharge.emobility.siemens.cloud/Account/Register

O app VersiCharge Mobile para iOS e Android também pode ser usado para registrar um carregador.

Ferramenta de configuração do VersiCharge™ AC | Manual do usuário

## 3. Comissionamento dos carregadores VersiCharge

Os carregadores VersiCharge podem ser comissionados por meio de uma rede.

Opções de conexão ao carregador:

- Wi-fi
- Ethernet
- Celular

Comissione o carregador VersiCharge concluindo as seguintes tarefas:

- Registrar o carregador
- Conectar-se ao carregador
- Comissionar o carregador

#### 3.1 Registrar o carregador

Registrar o carregador seguindo as etapas abaixo: (consulte também a Seção 2 para obter o link de registro)

1. Abra o aplicativo VersiCharge Configurator. A tela Welcome é exibida.

Figure 1. Tela de boas-vindas

| ■ SIEMENS   VersiCharge Configurator                                                                                                    |  | × |
|----------------------------------------------------------------------------------------------------|--|---|
| Welcome to VersiCharge           You can configure VersiCharge chargers in both online and offline modes.                                                                                                    |  |   |
| Check list of model numbers before you select the<br>charger type Configure the charger. Click here to register UL chargers. Click here to register IEC chargers. Glick here to register IEC chargers. Glick here to register IEC chargers. |  |   |
|                                                                                                    |  |   |
| *                                                                                                    |  |   |
| 0                                                                                                    |  |   |

Antes de comissionar, clique nos números de modelos para examinar os modelos compatíveis.

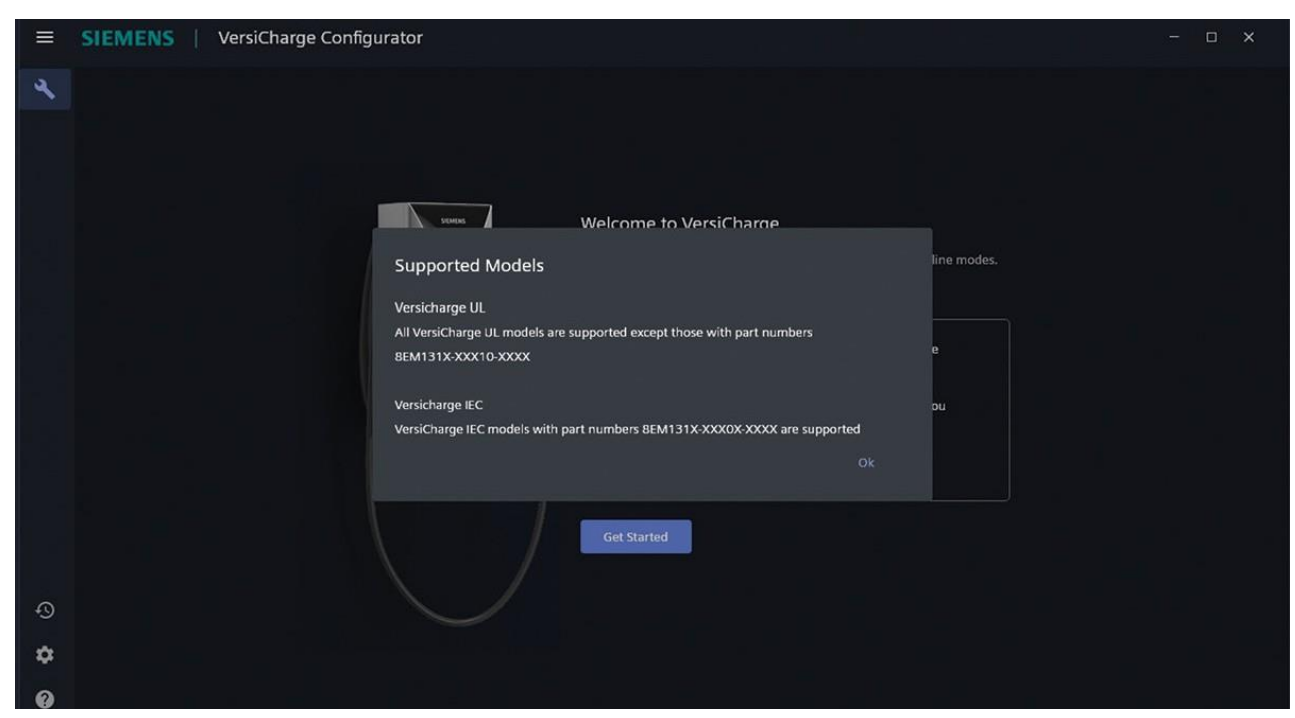

Figura 2. Modelos compatíveis

2. Clique em Get Started.

A tela Before you begin é exibida.

| ≡ | SIEMENS   VersiCharge Configurato | r                                                                                                    |  | × |
|---|-----------------------------------|----------------------------------------------------------------------------------------------------|--|---|
| 4 |                                   |                                                                                                    |  |   |
|   |                                   | Before you begin Siemens recommends you to have an active internet connection to verify                                                                                             |  |   |
|   |                                   | Commissioning status online. Note: If WLAN, then ensure "connect automatically" option is selected for the network.                                                                 |  |   |
|   |                                   | This will ensure automatic connectivity.<br>If you are using LAN for internet connectivity, then please note that, in corporate<br>laptops LAN and WLAN port may not work together. |  |   |
|   |                                   | I have internet connection     I will configure offline                                                                                                    |  |   |
|   |                                   | Continue                                                                                                    |  |   |
| Ð |                                   |                                                                                                    |  |   |
| ۵ |                                   |                                                                                                    |  |   |
| 0 |                                   |                                                                                                    |  |   |

Figura 3. Antes de começar

3. Selecione *I have an Internet connection* e a ferramenta verifica a configuração no VersiCloud depois que você concluir a configuração.

Selecione *I will configure offline*; após a conclusão do comissionamento, a configuração deve ser verificada na VersiCloud pelo usuário.

#### Ferramenta de configuração do VersiCharge™ AC | Manual do usuário

- 4. Clique em Continue.
- 5. A tela Charger Registration Details é exibida.

| ≡  | SIEMENS   VersiCharge Configurator |                                              |  | × |
|----|------------------------------------|----------------------------------------------|--|---|
| 4  |                                    |                                              |  |   |
|    |                                    | Charger Registration Details                 |  |   |
|    |                                    | Email ID<br>XXXXXX@Siemens.com               |  |   |
|    |                                    | Time Zone<br>(UTC + 05:30) Chennai, Kolkata, |  |   |
|    |                                    | Cancel                                       |  |   |
|    |                                    |                                              |  |   |
|    |                                    |                                              |  |   |
|    |                                    |                                              |  |   |
| Q  |                                    |                                              |  |   |
| \$ |                                    |                                              |  |   |
| 0  |                                    |                                              |  |   |

Figura 4. Detalhes do registro do carregador

6. Digite o *e-mail ID* registrado.

O Email ID deve ser registrado na VersiCloud antes de configurar o carregador (consulte a Seção 2).

- 7. Selecione o *Time Zone* do carregador na lista suspensa.
- Selecione a geolocalização da VersiCloud à qual o carregador pertence. Você pode escolher entre a América do Norte e o resto do mundo.
- 9. Clique em Next para continuar a configuração e conectar-se ao carregador.

#### 3.2 Conectar o carregador

Antes de conectar o carregador, confirme o seguinte:

- Certifique-se de que a conexão Wi-Fi entre o carregador e o dispositivo de comissionamento esteja habilitada e ativa no dispositivo de comissionamento/configuração.
- O LED do Wi-Fi está piscando na cor branca no carregador (isso indica que o carregador está no modo de Ponto de Acesso (AP)).
- A extremidade Wi-Fi do carregador está disponível para conexão. O número de série, localizado na etiqueta do carregador, é uma opção de conexão.

Execute as etapas a seguir para conectar-se ao carregador.

1. Registrar o carregador.

Para obter mais informações, consulte a seção 3.1 Registrar o carregador.

2. Conecte-se ao ponto de Wi-Fi no carregador que será usado para configuração/comissionamento.

| ≡ | SIEMENS   VersiCharge Configura | or                                                                        | - 🗆 × |
|---|---------------------------------|---------------------------------------------------------------------------|-------|
| ٩ |                                 |                                                                           |       |
|   |                                 | Connect to the VersiCharge Charger                                        |       |
|   |                                 | The application takes about a minute to connect to the charger. C Refresh |       |
|   |                                 | VersiCharge Advanced 1     Connect                                        |       |
|   |                                 | VersiCharge Advanced 2     Connect                                        |       |
|   |                                 | VersiCharge Advanced 3     Connect                                        |       |
|   |                                 | VersiCharge Advanced 4     Connect                                        |       |
|   |                                 | Connect                                                                   |       |
|   |                                 | VersiCharge Advanced 6 Connect                                            |       |
|   |                                 | VersiCharge Advanced 7     Connect                                        |       |
| Ð |                                 |                                                                           |       |
| ۵ |                                 |                                                                           |       |
| 0 |                                 |                                                                           |       |

Figura 5. Conectar-se ao carregador VersiCharge

Clique em Refresh se o terminal não estiver visível.

| ≡ | SIEMENS   VersiCharge Configurator |                                                                                                    |  | × |
|---|------------------------------------|----------------------------------------------------------------------------------------------------|--|---|
| 2 |                                    |                                                                                                    |  |   |
| ₿ |                                    | Connect to the VersiCharge Charger                                                                                                    |  |   |
|   |                                    | C Refresh                                                                                                    |  |   |
|   |                                    |                                                                                                    |  |   |
|   |                                    | н<br>П                                                                                                    |  |   |
|   |                                    |                                                                                                    |  |   |
|   |                                    |                                                                                                    |  |   |
|   |                                    |                                                                                                    |  |   |
|   |                                    |                                                                                                    |  |   |
|   |                                    |                                                                                                    |  |   |
|   |                                    | Cannot find the nearby charger networks                                                                                                    |  |   |
|   |                                    | Verify the following and click Refresh to view the charger networks:                                                                                                    |  |   |
|   |                                    | You are near the chargers.                                                                                                    |  |   |
|   |                                    | The wireless adapter of your PC is enabled.                                                                                                    |  |   |
|   |                                    | Ensure that the Wi-Fi status LED in the charger front panel is blinking white.                                                                                                    |  |   |
|   |                                    | <ul> <li>The nearby chargers are powered on and are in access point mode.</li> <li>If you still cannot see any charger potworks, disable and re-onable the wireless network of your PC</li> </ul> |  |   |
| Ð |                                    | n you son cannot see any charger networks, usable and re-enable the wireless network or your PC.                                                                                                  |  |   |
| 袋 |                                    |                                                                                                    |  |   |
| 0 |                                    |                                                                                                    |  |   |

Figura 6. Atualizar pontos de conexão

A mensagem Charger is Connected aparece junto com o número de série e o número de catálogo do

carregador. Clique em Select Different Charger, se você se conectou ao carregador incorreto.

| ≡ | SIEMENS   VersiCharge Co | onfigurator                  |                                                 |                                        |  | × |
|---|--------------------------|------------------------------|-------------------------------------------------|----------------------------------------|--|---|
| 2 |                          |                              | ⑦                                               |                                        |  |   |
|   |                          | Charge<br>You are connect    | er is connected<br>ted to a VersiCharge Device. |                                        |  |   |
|   |                          | You can continue to with con | ifiguration or select another advanced c        | harger.                                |  |   |
|   | ຼົງຫຼາງ                  | Serial Number<br>JAAL1CU05   | alog Number<br>M1310-3EJ04-0GA0                 | Firmware<br>System: 4.3.5 , Com: 2.109 |  |   |
|   |                          |                              |                                                 |                                        |  |   |
| Ð |                          |                              | Continue to Configure                           |                                        |  |   |
| ۵ |                          |                              |                                                 |                                        |  |   |
| 0 |                          |                              |                                                 |                                        |  |   |

Figura 7. Conexão do carregador concluída

- 3. Clique em *Continue to Configure* para continuar.
- 4. Clique em Connect to the Internet para selecionar o tipo de conexão.

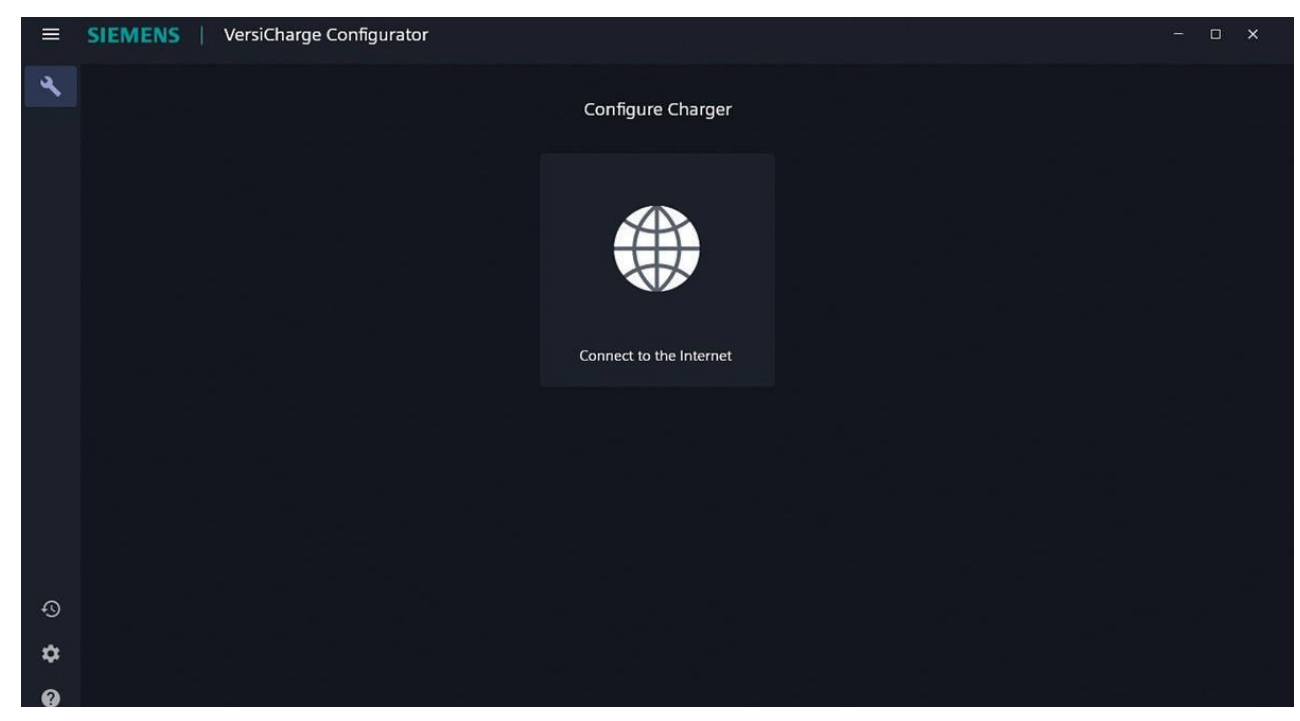

Figura 8. Conectar-se a internet

#### 3.3 Configurar/comissionar o carregador no modo Wi-Fi

- 1. Registre o carregador. Para obter mais informações, consulte 3.1 Registrar o carregador.
- 2. Conecte-se ao carregador. Para obter mais informações, consulte 3.2 Conectar-se ao carregador.
- 3. Selecione *Wi-Fi* na tela *Choose the mode of Internet Connection*.

| ≡             | SIEMENS   VersiCha                                                                    | - 🗆 x    |                              |      |  |
|---------------|---------------------------------------------------------------------------------------|----------|------------------------------|------|--|
| 4             |                                                                                       | Choose   | the mode of Internet Connect | ion  |  |
|               |                                                                                       |          | F<br>F                       |      |  |
|               |                                                                                       | Cellular | Ethernet                     | Wifi |  |
|               | You can check for the devices which supports LTE (UMTS/WCDMA) Cellular Configuration. |          |                              |      |  |
| ଦ<br><b>ଫ</b> |                                                                                       |          |                              |      |  |

Figura 9. Escolha o modo de conexão com a Internet

4. Selecione a conexão Wi-Fi que deseja usar para se conectar à Internet.

|    | SIEMENS   VersiCharge Configurat | tor                                    |           | - o x |
|----|----------------------------------|----------------------------------------|-----------|-------|
| 4  |                                  |                                        |           |       |
|    |                                  | Select Wi-Fi Network to connect to Int | ernet     |       |
|    |                                  | Manually Configure                     | C Refresh |       |
|    |                                  | œ Wiff 1                               |           |       |
|    |                                  | ♥ Wiff 2                               | Select    |       |
|    |                                  | 🗢 Wifi 3                               | Select    |       |
|    |                                  | ₩ifi 4                                 |           |       |
|    |                                  | 🛜 Wifi 5                               | Select    |       |
|    |                                  | 후 Wifi 6                               | Select    |       |
|    |                                  | 🙃 Wifi 7                               |           |       |
| Ð  |                                  |                                        |           |       |
| \$ |                                  |                                        |           |       |

Figura 10. Selecione a rede Wi-Fi

5. Digite a senha e clique em Send to Charger. Clique em Refresh para atualizar a lista de redes Wi-Fi.

Se o Wi-Fi não estiver listado, clique em *Manual Configuration* para configurar/comissionar o Wi-Fi. Digite o SSID e a senha do hotspot para configurar/comissionar manualmente a configuração do Wi-Fi.

| ≡  | SIEMENS VersiCharge Configurator |                                 |                     |                 |   | × |  |
|----|----------------------------------|---------------------------------|---------------------|-----------------|---|---|--|
| 4  |                                  | Manual Wi-                      | Fi Network Configu  | ration          |   |   |  |
|    |                                  | Network SSID*<br>XXXX-XXX-XXXXX |                     |                 |   |   |  |
|    |                                  | Network Password*               |                     | Ø               |   |   |  |
|    |                                  |                                 | Select Nearby Wi-Fi | Send to Charger |   |   |  |
|    |                                  |                                 |                     |                 | l |   |  |
|    |                                  |                                 |                     |                 |   |   |  |
|    |                                  |                                 |                     |                 |   |   |  |
| Ģ  |                                  |                                 |                     |                 |   |   |  |
| \$ |                                  |                                 |                     |                 |   |   |  |

Figura 11. Configuração manual da rede Wi-Fi

6. Clique em Send to Charger para enviar as informações de configuração para o carregador.

O carregador verifica o comissionamento e o registro.

| ■        | SIEMENS   VersiCharge Configurator |  | × |
|----------|------------------------------------|--|---|
| 3        | Verifying the commissioning        |  |   |
| \$<br>\$ |                                    |  |   |

Figura 12. Verificação do comissionamento

#### Ferramenta de configuração do VersiCharge™ AC | Manual do usuário

Em seguida, a tela Notification é exibida.

7. Na tela *Notification*, um cronômetro mostra o tempo restante para obter a notificação de registro da VersiCloud, bem como as informações sobre o status de comunicação ilustrado pelo LED na IHM do carregador.

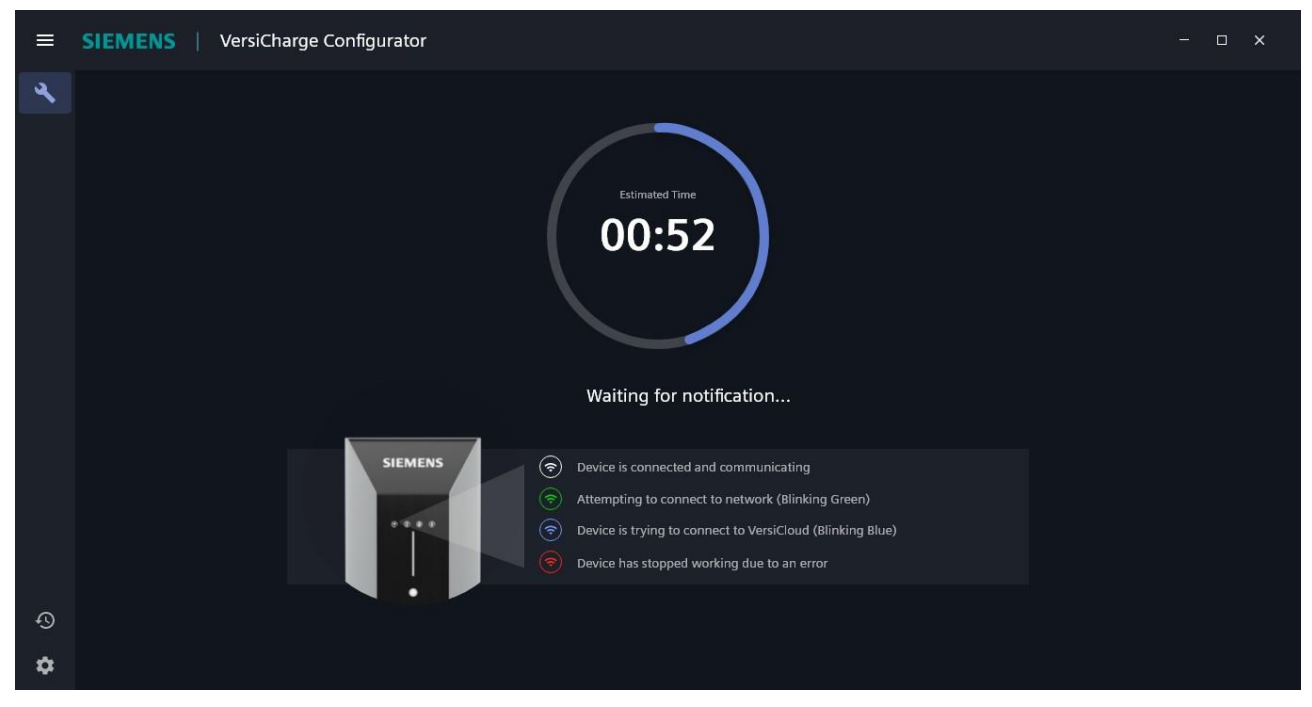

Figura 13. Tela de Notificação

Se o LED Wi-Fi estiver piscando em cores alternadas, verifique se as informações de conexão fornecidas estão corretas e faça as atualizações necessárias.

8. A tela *Configuration is complete* é exibida quando a configuração estiver correta. O número de série e o número do catálogo aparecem na tela.

|   | SIEMENS   VersiCharge Configurator |                                                                     | - o × |
|---|------------------------------------|---------------------------------------------------------------------|-------|
| 4 |                                    |                                                                     |       |
|   |                                    | Configuration is Complete                                           |       |
|   |                                    | The conliguration information is successfully sent to the charger   |       |
|   | Serial Number<br>JAAL1CU05         | E Catalog Number<br>8EM1310-3EJ04-0GA0 E System: 4.3.5 , Com: 2.109 |       |
|   |                                    |                                                                     |       |
| Ð |                                    | Configure Another Charger                                           |       |
| 袋 |                                    |                                                                     |       |

Clique em Configure Another Charger para configurar/comissionar outro carregador.

Figura 14. Configuração concluída

9. Depois que a configuração for concluída, faça o login na VersiCloud e verifique se o registro do carregador foi bem-sucedido e se o carregador foi registrado em sua conta.

#### 3.4 Configurar/comissionar o carregador no modo Ethernet

Certifique-se de que o cabo Ethernet esteja conectado ao carregador. Para conectar o carregador no modo Ethernet:

- 1. Registre o carregador. Para obter mais informações, consulte 3.1 *Registrar o carregador*.
- 2. Conecte-se ao carregador. Para obter mais informações, consulte 3.2 *Conectar-se ao carregador*.
- 3. Selecione Ethernet na tela Choose the mode of Internet Connection.

| ≡ | SIEMENS   Ver | siCharge Configurator             |                                                 |         | - 🗆 × |
|---|---------------|-----------------------------------|-------------------------------------------------|---------|-------|
| 2 |               | Choose                            | the mode of Internet Connectior                 | n       |       |
|   |               |                                   |                                                 |         |       |
|   |               | Cellular                          | Ethernet                                        | Wifi    |       |
|   |               |                                   |                                                 |         |       |
|   |               | You can check for the devices wit | nich supports LTE (UMTS/WCDMA) Cellular Configu | ration. |       |
| Ð |               |                                   |                                                 |         |       |
| ۵ |               |                                   |                                                 |         |       |
| 0 |               |                                   |                                                 |         |       |

Figura 15. Escolha o modo de conexão com a Internet

4. Digite o endereço do DNS Server.

| = SIEMENS   Versi | siCharge Configurator |                                 |                    |
|-------------------|-----------------------|---------------------------------|--------------------|
| 4                 |                       |                                 |                    |
|                   |                       | Ethernet Properties             |                    |
|                   | Enter the DNS s       | server address to connect using | the DHCP protocol. |
|                   |                       |                                 |                    |
|                   | DNS Server            |                                 |                    |
|                   |                       |                                 | Next               |
|                   |                       |                                 |                    |
|                   |                       |                                 |                    |
|                   |                       |                                 |                    |
|                   |                       |                                 |                    |
|                   |                       |                                 |                    |
|                   |                       |                                 |                    |
| •©<br>•           |                       |                                 |                    |
| \$                |                       |                                 |                    |

Figura 16. Propriedades Ethernet

5. Ative Share Internet with other chargers e defina as informações de autenticação, se desejar compartilhar a conexão de Internet deste carregador com outros carregadores.

Observação: Só é possível compartilhar a conexão de internet com outros carregadores via Wi-Fi (o carregador funciona como um hotspot).

| ≡ | SIEMENS   VersiCharge Configura | tor                                |     | 4 | × |
|---|---------------------------------|------------------------------------|-----|---|---|
| × |                                 |                                    |     |   |   |
|   |                                 | Hotspot and Tethering              |     |   |   |
|   |                                 | Share Internet with other chargers | •   |   |   |
|   |                                 | Hotspot Name<br>abcedfch           |     |   |   |
|   |                                 | Hotspot Password                   | 0   |   |   |
|   |                                 | Send to Charg                      | ger |   |   |
|   |                                 |                                    |     |   |   |
|   |                                 |                                    |     |   |   |
| Ð |                                 |                                    |     |   |   |
| ۵ |                                 |                                    |     |   |   |
| 0 |                                 |                                    |     |   |   |

Figura 17. Hotspot e Tethering

6. Clique em Send to Charger para enviar as informações de configuração ao carregador.

O carregador verifica o comissionamento e o registro.

| ≡ | SIEMENS | VersiCharge Configurator    |  | × |
|---|---------|-----------------------------|--|---|
| ٩ |         |                             |  |   |
|   |         |                             |  |   |
|   |         |                             |  |   |
|   |         |                             |  |   |
|   |         |                             |  |   |
|   |         |                             |  |   |
|   |         | Verifying the commissioning |  |   |
|   |         | vertying the contrinsioning |  |   |
|   |         |                             |  |   |
|   |         |                             |  |   |
|   |         |                             |  |   |
| Ð |         |                             |  |   |
| ŝ |         |                             |  |   |
| 0 |         |                             |  |   |

Figura 18. Verificação do comissionamento

O carregador verifica as informações e a tela Notification é exibida (consulte a Figura 13).

- SIEMENS VersiCharge Configurator
   Using for notification...
   Witing for notification...
   Witing for notification...
   Witing for notification...
   Weis is connected and communicating
   Menopoing to connect to network (finking Green)
   Weis has stopped working due to an error
- 7. Na tela *Notification*, o cronômetro mostra o tempo restante para obter a notificação do VersiCloud sobre o registro do carregador junto com as informações sobre o status de comunicação ilustrado pelo LED na IHM do carregador.

Figura 19. Tela de notificação

Se o LED Wi-Fi estiver piscando em cores alternadas, verifique se as informações de conexão fornecidas estão corretas e faça as atualizações, se necessário.

#### Ferramenta de configuração do VersiCharge™ AC | Manual do usuário

8. A tela *Configuration is complete* aparece quando a configuração estiver correta. O número de série e o número do catálogo aparecem na tela.

Clique em Configure Another Charger para configurar/comissionar outro carregador.

| ≡ | SIEMENS VersiCharge Configurator                                                                                                    | - | × |
|---|----------------------------------------------------------------------------------------------------|---|---|
| ع |                                                                                                    |   |   |
|   | Configuration is Complete<br>The configuration information is successfully sent to the charger                                           |   |   |
|   | Serial Number     Catalog Number       JAAL1CU05     Image: Catalog Number       BEM1310-3E/04-0GA0     Image: System: 4.3.5, Com: 2.109 |   |   |
| Ð | Configure Another Charger                                                                                                    |   |   |
| 繱 |                                                                                                    |   |   |
| 0 |                                                                                                    |   |   |

Figura 20. Configuração completa

9. Depois que a configuração for concluída, faça o login na VersiCloud e verifique se o registro do carregador foi bemsucedido e se o carregador foi registrado em sua conta.

# 3.5 Configurar/comissionar o carregador no modo de celular - disponível apenas para unidades principais (pai)

OBSERVAÇÃO: Este modo está disponível apenas para unidades principais UL e IEC.

Certifique-se de que o cartão SIM esteja no carregador antes de iniciar a configuração do carregador.

Para conectar o carregador no modo de celular:

- 1. Registre o carregador. Para obter mais informações, consulte *3.1 Registrar o carregador*.
- 2. Conecte o carregador. Para obter mais informações, consulte 3.2 Conectar ao carregador.
- 3. Selecione Cellular na tela Choose the mode of Internet Connection.

| ≡ | SIEMENS   VersiCharge Configurator - |                                   |                                               |            |  |  |
|---|--------------------------------------|-----------------------------------|-----------------------------------------------|------------|--|--|
| 2 |                                      | Choose                            | the mode of Internet Connecti                 | ion        |  |  |
|   |                                      |                                   |                                               |            |  |  |
|   |                                      | Cellular                          | Ethernet                                      | Wifi       |  |  |
|   |                                      | You can check for the devices wit | nich supports LTE (UMTS/WCDMA) Cellular Confi | īguration. |  |  |
| Ð |                                      |                                   |                                               |            |  |  |
| ۵ |                                      |                                   |                                               |            |  |  |
| 0 |                                      |                                   |                                               |            |  |  |

Figura 21. Escolha o modo de conexão com a Internet

Observação: Clique em Check for the devices para visualizar os dispositivos que suportam a configuração LTE e 4G para celulares.

- 4. Digite as seguintes informações na tela Cellular Mode Configuration:
  - Os caracteres de discagem do modem
  - APN
  - Informações de autenticação

As informações de autenticação não são obrigatórias se a conexão de celular se conectar automaticamente à Internet.

5. Clique em Next.

|    | SIEMENS   VersiCharge Configurat | or                                                                                                   | = ( | × |
|----|----------------------------------|----------------------------------------------------------------------------------------------------|-----|---|
| 4  |                                  |                                                                                                    |     |   |
|    |                                  | Cellular Mode Configuration                                                                          |     |   |
|    |                                  |                                                                                                    |     |   |
|    |                                  | Modern dati string<br>ATD*99***1#                                                                    |     |   |
|    |                                  | APN<br>XXX-XXXX-XXX                                                                                  |     |   |
|    |                                  |                                                                                                    |     |   |
|    |                                  | Use Authentication                                                                                   |     |   |
|    |                                  | User name<br>abcedfch                                                                                |     |   |
|    |                                  | Password O                                                                                           |     |   |
|    |                                  | After you send the configuration details to device, the SIM card<br>will be automatically activated. |     |   |
| Ð  |                                  |                                                                                                    |     |   |
| \$ |                                  | Next                                                                                                 |     |   |
| 0  |                                  |                                                                                                    |     |   |

Figura 22. Configuração no modo celular

6. Ative Share Internet with other chargers e defina as informações de autenticação, se desejar compartilhar a conexão de Internet deste carregador com outros carregadores.

Observação: Só é possível compartilhar a conexão de internet com outros carregadores via Wi-Fi (o carregador funciona como hotspot).

| ≡  | SIEMENS   VersiCharge Configur | ator                               |                 | - 🗆 × |
|----|--------------------------------|------------------------------------|-----------------|-------|
| ٩  |                                |                                    |                 |       |
|    |                                | Hotspot and Tethering              | g               |       |
|    |                                | Share Internet with other chargers | •               |       |
|    |                                | Hotspot Name<br>abcedfch           |                 |       |
|    |                                | Hotspot Password                   | 0               |       |
|    |                                |                                    | Send to Charger |       |
|    |                                |                                    |                 |       |
|    |                                |                                    |                 |       |
| ~  |                                |                                    |                 |       |
| •9 |                                |                                    |                 |       |
| õ  |                                |                                    |                 |       |

Figura 23. Hotspot e Tethering

7. Clique em Send to Charger para enviar as informações de configuração ao carregador.

O carregador verifica o comissionamento e o registro.

| ≡   | SIEMENS   VersiCharge Configurator | - 🗆 x |
|-----|------------------------------------|-------|
| ٩   |                                    |       |
|     |                                    |       |
|     |                                    |       |
|     |                                    |       |
|     |                                    |       |
|     |                                    |       |
|     | Verifying the commissioning        |       |
|     |                                    |       |
|     |                                    |       |
|     |                                    |       |
| 9   |                                    |       |
| 袋   |                                    |       |
| (?) |                                    |       |

Figura 24. Verificação do comissionamento

O carregador verifica as informações e a tela Notification é exibida.

- carregador junto com as informações sobre o status de comunicação ilustrado pelo LED na IHM do carregador.
- 8. Na tela *Notification*, o cronômetro mostra o tempo restante para obter a notificação do VersiCloud sobre o registro do carregador junto com as informações sobre o status de comunicação ilustrado pelo LED na IHM do carregador.

Figura 25. Tela de notificação

Se o LED Wi-Fi estiver piscando em cores alternadas, verifique se as informações de conexão fornecidas estão corretas e faça as atualizações necessárias.

9. A tela *Configuration is complete* aparece quando a configuração estiver correta. O número de série e o número do catálogo aparecem na tela.

Clique em *Configure Another Charger* para configurar/comissionar outro carregador.

|         | SIEMENS VersiCharge Configurator |                                                                                           | - 🗆 × |
|---------|----------------------------------|-------------------------------------------------------------------------------------------|-------|
| 3       |                                  |                                                                                           |       |
|         | The c                            | Configuration is Complete<br>onfiguration information is successfully sent to the charger |       |
|         | Serial Number<br>JAAL1CU05       | E Catalog Number<br>BEM1310-3EJ04-0GA0 E System: 4.3.5 , Com: 2.109                       |       |
| 0<br>\$ |                                  | Configure Another Charger                                                                 |       |

Figura 26. Configuração concluída

10. Depois que a configuração for concluída, faça o login na VersiCloud e verifique se o registro do carregador foi bemsucedido e se o carregador foi registrado em sua conta.

| An | ota | CÕ | es: |
|----|-----|----|-----|
|    |     | 3  |     |

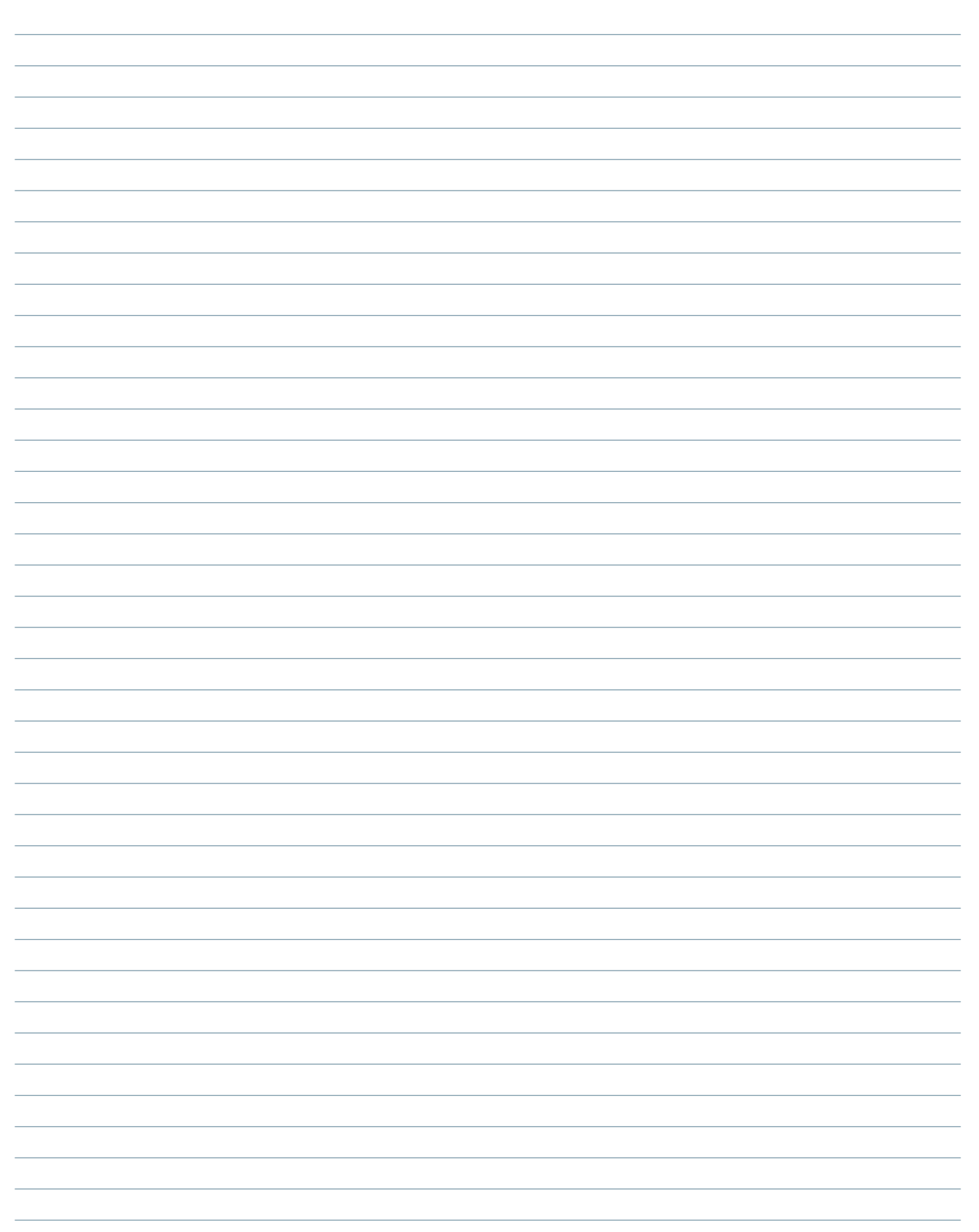

# Anotações:

#### Publicado pela Siemens Industry, Inc. 2021

Siemens Industry, Inc. 3617 Parkway Ln. Peachtree Corners, GA 30092

Telefone: +1 (800) 333-7421 info.us@siemens.com usa.siemens.com/versicharge Artigo n $^{\circ}$  SIDS-T40081-00-4AUS No. de Engenharia R815081 Impresso nos EUA Todos os direitos reservados © 2021, Siemens Industry, Inc.

Os dados técnicos apresentados neste documento são baseados em um caso real ou em parâmetros conforme projetados e, portanto, não devem ser considerados para nenhuma aplicação específica e não constituem uma garantia de desempenho para quaisquer projetos. Os resultados reais dependem de condições variáveis. Consequentemente, a Siemens não faz declarações, garantias ou assegura a precisão, atualização ou integridade do conteúdo contido neste documento. Se solicitado, forneceremos dados ou especificações técnicas específicas em relação às aplicações particulares do cliente. Nossa empresa está constantemente envolvida em engenharia e desenvolvimento. Por esse motivo, nos reservamos o direito de modificar, em qualquer momento, a tecnologia e as especificações do produto aqui apresentadas.